# User Guide ITIS Lite Mobile

Mandatory TB Notification for Health Facilities and Providers

#### Integrated Tuberculosis Information System ITIS Lite Mobile Version 1.0.0

SYSTEMS AND SOFTWARE ENGINEERING DIVISION KNOWLEDGE MANAGEMENT AND INFORMATION TECHNOLOGY SERVICE DEPARTMENT OF HEALTH

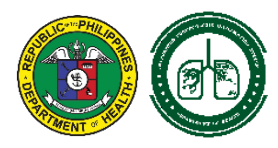

# INTRODUCTION

Tuberculosis (TB) remains a major problem in the Philippines as the country ranks fourth globally in terms of incidence based on the 2019 Global Tuberculosis Report and fares lowest in terms of national performance compared with the ASEAN neighbors.

Under-notification of TB cases remains a perennial problem that the Department of Health (DOH) aims to solve. The Republic Act No. 10767 (Tuberculosis Law) signed last April 26, 2016 – Sec. 12 Notification of TB cases – where in *"All public and private health centers, hospitals and facilities shall observe the national protocol on TB management and shall notify the Department of Health (DOH) of all TB cases as prescribed under the Manual of Procedures of the National TB Program (NTP) and the Philippine Plan of Action on Tuberculosis Control" signifies the DOH to enhance the Integrated TB information System (ITIS), the official reporting system for TB program.* 

The Knowledge Management and Information Technology Service (KMITS) of the DOH in coordination with the Disease Prevention and Control Bureau (DPCB) developed the 'Mandatory TB Notification' reporting system, also known as the Integrated TB Information System (ITIS) Lite. The health practitioners and facilities can easily notify the DOH of their TB notification through this system as required by the Tuberculosis Law. It can work offline and syncs data automatically, tracks treatment outcome of patients via dashboard and ensures security of patient data.

ITIS Lite is the light version of ITIS that can be accessed in two different platforms to notify TB cases to DOH. Users can encode to ITIS Lite Web through a desktop or laptop. The other one is by using a smartphone where the ITIS Lite Mobile is downloaded and installed.

This user guide is created specifically for ITIS Lite Mobile. It shows the step-by-step process of installation and notifying a TB case; and provide detailed instructions on the features and functionalities of the application.

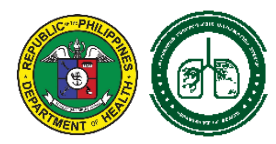

## **Table of Contents**

| ١.    | OPERATIONAL REQUIREMENTS            |
|-------|-------------------------------------|
| A     | . INTERNET CONNECTIVITY             |
| В     | SMARTPHONE                          |
| С     | ANDROID VERSION                     |
| D     | 0. INTERNAL STORAGE                 |
| ١١.   | INSTALLATION PROCESS                |
| III.  | HOMEPAGE                            |
| IV.   | TB NOTIFICATIONS PAGE               |
| A     | A ADD NEW TB NOTIFICATION           |
| В     | . VIEW AND EDIT TB NOTIFICATION     |
| С     | SEARCH PATIENT                      |
| V.    | UPDATE OUTCOME                      |
| VI.   | USER PROFILE                        |
| VII.  | USING THE CALENDAR                  |
| VIII. | OFFLINE NOTIFICATION OF TB CASES    |
| IX.   | LIMITATIONS OF THE ITIS LITE MOBILE |
| Х.    | SECURITY FEATURES                   |
| XI.   | USER RESPONSIBILITIES               |
| XII.  | CONTACT TECHNICAL SUPPORT           |

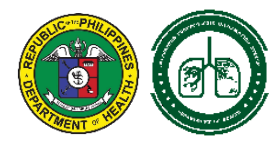

# I. OPERATIONAL REQUIREMENTS

The minimum requirements to operate the system are as follows:

# A. INTERNET CONNECTIVITY

A reliable internet connection of at least 1 mbps is required for installing the application and for syncing encoded cases.

# **B. SMARTPHONE**

A mobile phone or tablet that runs in Android Operating System.

# C. ANDROID VERSION

The smartphone should have an operating system of Android 7 – Nougat to latest version.

# **D. INTERNAL STORAGE**

The device should have a minimum of 16GB internal storage.

ITIS Lite Mobile is currently available to android device. Availability of the application for the IOS device to be announced.

# **II. INSTALLATION PROCESS**

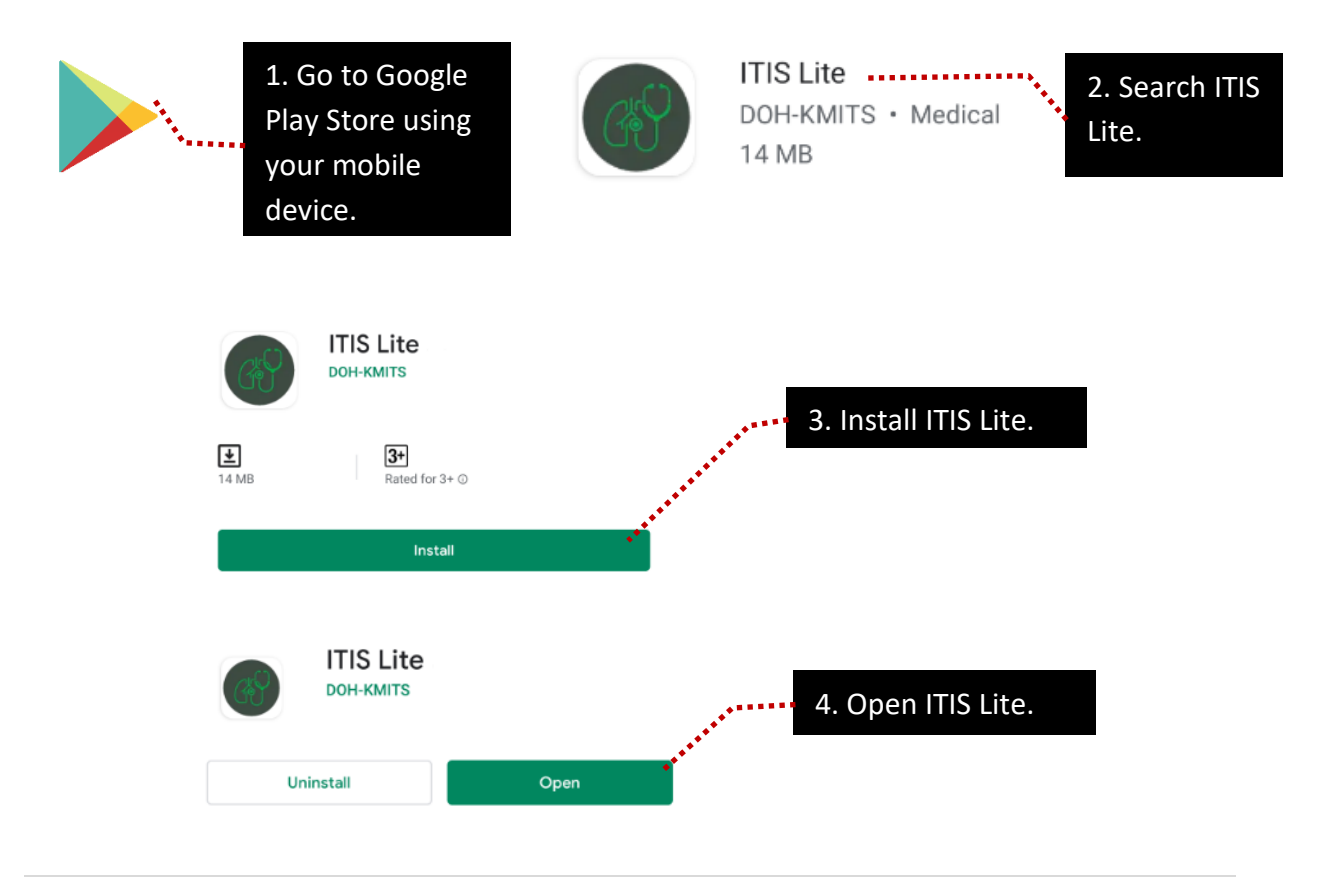

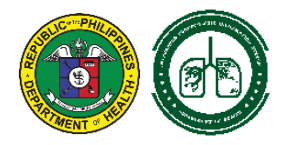

# You will be asked to agree in the 'Terms and Conditions' of the application. Tapping the button will direct you to the Registration Page (login page).

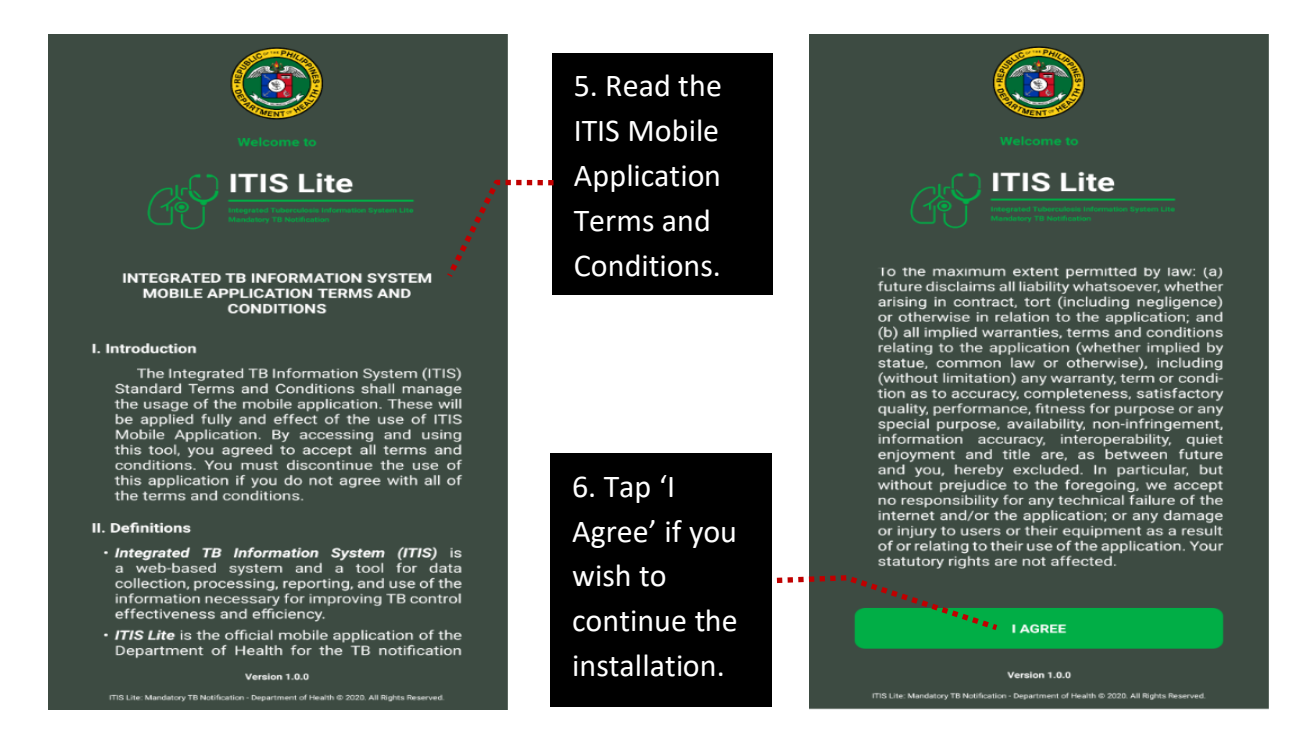

Only users with an existing account in 'ITIS Lite Web' can register in the application. Seek assistance of KMITS for account management concern.

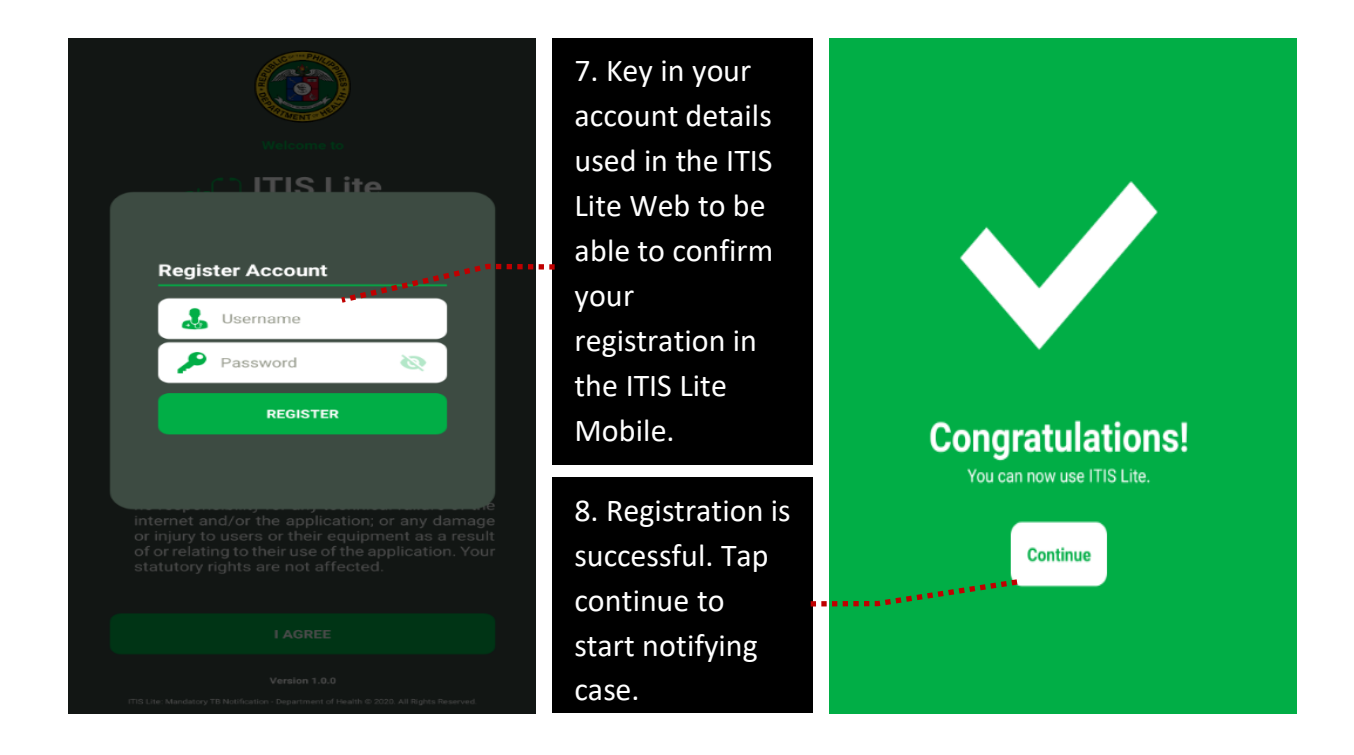

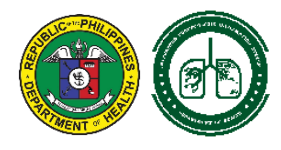

#### III. HOMEPAGE

Successful registration will direct you to the application's homepage. It shows the account's owner, the three major pages, the yearly summary of notified TB cases and the logout button.

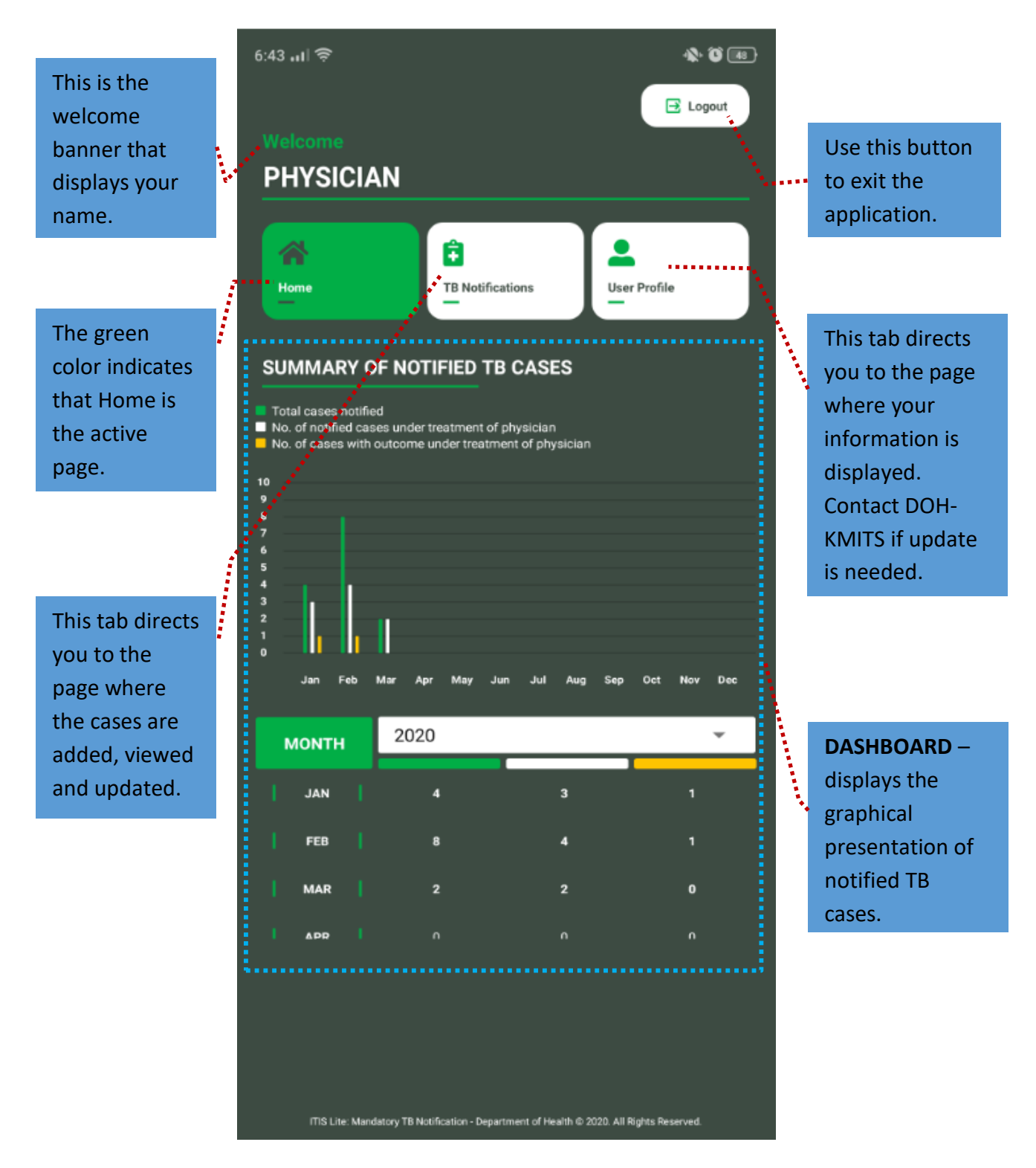

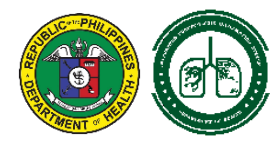

# IV. TB NOTIFICATIONS PAGE

This page displays the list of notified cases. The latest added case will be placed on top of the list.

This section shows the instructions to:

A. Add New TB Notification – to add new case

B. View TB Notification – a shortcut access to 'Update Notification' and 'Update of Outcome'

C. Edit TB Notification - to edit patient's information

D. Search Patient - to search specific case for edit or update

![](_page_6_Picture_9.jpeg)

![](_page_7_Picture_0.jpeg)

# A. ADD NEW TB NOTIFICATION

| Add New TB Notification Note of Regoring Physican Neaght, Laboratory etc. TET USER Note of First Note: First None: First None: First None: Select Region Select Province Select Province Select Province Select Province Select Province Select Region Select Region Contect Number: Select Barangay Select Barangay Select Ba                                                                                                    |                                                      | No Records Found.                                                               | 1. Tap this<br>button to<br>new TB<br>notificatio | add<br>on. |
|----------------------------------------------------------------------------------------------------|------------------------------------------------------|---------------------------------------------------------------------------------|---------------------------------------------------|------------|
| Add New TB Notification         Name d Reporting Phytokani (Laboratory etc.):         CITY CLINIC         Address (Region, Provider:         Address (Region, Provider: City Municipality and Barangay):         Select Region         Select Barangay         Contact Number:         Select Region         Select Region         Select Barangay         Select Barangay         Select Registration Group:         Select Registration Group:         Select Registration Group:         Select Registration Group:         Abb TB NOTIFICATION         Abb TB NOTIFICATION         Abb TB NOTIFICATION         Abb TB NOTIFICATION         Select Registration Gr                                                                                                    | (                                                    | ⊗                                                                               |                                                   | (          |
| and of Regionality Physician Visadih Provider:          EST USER       • Date Eduporated:         inter of Regionality (Click, Hospital, Laboratory, etc.):       • Address (Hospital, Based, Street, Suddivision):         into Name::       • Address (Hospital, Device, City Manicipality and Basengry):         into Name::       • Address (Hospital, Province, City Manicipality and Basengry):         Select Region       • Address (Hospital, Device, City Manicipality and Basengry):         Select Region       • Address (Hospital, Device, City Manicipality and Basengry):         Select Region       • Address (Hospital, Device, City Manicipality and Basengry):         Select Region       • Address (Hospital, Device, City Manicipality and Basengry):         Select Region       • Address (Hospitality)         Select Region       • Basteriological Status:         Select Registration Group       • Basteriological Status:         Select Registration Group       • Basteriological Status:         Select Registration Group       • Basteriological Status:         Select Registration Group       • Basteriological Status:         Select Registration Group       • Basteriological Status:         MoD TB NOTFICATION       • ADD TB NOTFICATION         ADD TB NOTFICATION       • ADD TB NOTFICATION         AD TB NOTFICATION       • OD TB NOTFICATION         Select Registration Group                                                                                                    | dd New TB Notification                               | Add New TB Notification Add                                                     | New TB Notification                               |            |
| A dores (House/Bidg, He, Street, Suddivision):<br>A dores (House/Bidg, He, Street, Suddivision):<br>A dores (House/Bidg, He, Street, Suddivision):<br>A dores (Region, Province, City/Municipality and Barangay):<br>Select Region<br>Select Region, Province, City/Municipality and Barangay:<br>Select Registration Group:<br>Select Registration Group:<br>Select Barangay<br>* Besterried to another health facility or provider?:<br>Select Registration Group:<br>Select Registration Group:<br>Select Registration Group:<br>Select Registration Group:<br>Select Registration Group:<br>Select Registration Group:<br>Select Registration Group:<br>Select Registration Group:<br>Select Registration Group:<br>Select Registration Group:<br>Select Registration Group:<br>Select Registration Group:<br>ADD TB NOTIFICATION<br>ADD TB NOTIFICATION<br>ADD TB NOTIFICATION<br>ADD TB NOTIFICATION<br>ADD TB NOTIFICATION<br>Select Reguired information being asked. An asterisk symbol means<br>required.                                                                                                    | ame of Reporting Physician/Health Provider:          | * Date Diagnosed: Se                                                            | lect Region                                       | *          |
| Age<br>ITY CLINIC<br>* Address (KousenBidg, Ho, Street, Subdivision):<br>* Address (Region, Province, City/Manicipality and Barangay):<br>* Address (Region, Province, City/Manicipality and Barangay):<br>* Registration Group:<br>* Select Region<br>* Registration Group:<br>* Beet Municipality<br>* Beet Municipality<br>* Beet Municipality<br>* Beet Registration Group:<br>* Beet Barangay<br>* Beet Registration Group:<br>* Beet Registration Group:                       | 31 USER                                              | Se                                                                              | lect Province                                     | Ŧ          |
| If If CLINIC       *         at Name:       *         at Name:       *         *       *         *       *         *       *         *       *         *       *         *       *         *       *         *       *         *       *         *       *         *       *         *       *         *       *         *       *         *       *         *       *         *       *         *       *         *       *         *       *         *       *         *       *         *       *         *       *         *       *         *       *         *       *         *       *         *       *         *       *         *       *         *       *         *       *         *       *         *       *     <                                                                                                    | me of Facility (Clinic, Hospital, Laboratory, etc.): | Age                                                                             |                                                   |            |
| at Name: <ul> <li>Address (Region Province, City/Municipality and Barangay):</li> <li>Select Barangay</li> <li>Beterior:</li> <li>Select Province</li> <li>Select Municipality</li> <li>Select Barangay</li> <li>Select Barangay</li> <li>Select Barangay</li> <li>Select Barangay</li> <li>Select Registration Group:</li> <li>Select Barangay</li> <li>Beteriological Status</li> <li>Select Registration Group:</li> <li>Select Registration Group:</li> <li>ADD TB NOTIFICATION</li> </ul> 2. Fill in all required information being asked. An asterisk symbol means required.                                                                                                    |                                                      | Se                                                                              | lect Municipality                                 | Y          |
| at Name: Address (Region, Province, City/Municipality and Barangey: Select Region Select Province Select Province Select Province Select Municipality Select Barangay Contact Mumber: Select Registration Group Select Registration Group Select Registrat                                                                                                    | st Name:                                             | * Address (House/Bldg. No., Street, Subdivision):                               | lect Barangay                                     | v          |
| address (Region, Province, City/Municipality and Barangey):<br>Select Region Select Region Select Region Select Region Select Region Select Barangey Select Barangey Select Barangey Select Referred on another health facility or provider?: Select Registration Group: Select Registration Group: Select Barangey: ADD TB NOTIFICATION ADD TB NOTIFICATION Select Registration Group: Select Registration Group: Select Registration Group: Select Registration Group: Select Registration Group: Select Registration Group: Select Barangey: Select Barangey: Select Barangey: Select Registration Group: Select Registration Group: Select Registration Group: Select Registration Group: Select Registration Group: Select Barangey: Select Barangey: Select Barangey: Select Barangey: Select Barangey: Select Barangey: Select Barangey: Select Barangey: Select Barangey: Select Barangey: <td></td> <td>Contra</td> <td>ct Number:</td> <td></td>                                                                                                    |                                                      | Contra                                                                          | ct Number:                                        |            |
| Kde Name:       Select Region         Select Province       Select Registration Group:         Select Municipality       Select Municipality         Select Barangay       Bacteriological Status:         Select Registration Group:       Select Registration Group:         Registration Group:       Select Registration Group:         Note:       Registration Group:         Hote:       Registration Group:         Select Registration Group:       Select Registration Group:         Select Registration Group:       Select Registration Group:         ADD TB NOTIFICATION       ADD TB NOTIFICATION         ADD TB NOTIFICATION       ADD TB NOTIFICATION                                                                                                    | st Name:                                             | <ul> <li>Address (Region, Province, City/Municipality and Barangay):</li> </ul> |                                                   |            |
| Select Province Select Province Select Registration Group Select Registration Group Select Registration Group Select Referred to another health facility or provider? Select Registration Group Select Registration Group ADD TB NOTIFICATION ADD TB NOTIFICATION ADD TB NOTIFICATION ADD TB NOTIFICATION ADD TB NOTIFICATION ADD TB NOTIFICATION ADD TB NOTIFICATION Select Registration Being asked. An asterisk symbol means required.                                                                                                    |                                                      | Select Region 👻                                                                 | istration Group:                                  |            |
| Extension: Extension: Select Municipality Select Barangay Iect Sex  In Date: Iect Sex  In Date: Iect Sex  In Date: Iect Registration Group: Select Registration Group: In Date Started Treatment (Under the notifying physician): In Date Started Treatment (Under the notifying physician): In Date St                                                                                                    | dle Name:                                            | Select Province Se                                                              | lect Registration Group                           | Ŧ          |
| Extension:<br>Select Municipality<br>Select Barangay<br>Select Barangay<br>Contact Number:<br>Select Referred to another health facility or provider?:<br>Select Referred<br>Date Started Treatment (Under the notifying physician):<br>Motor:<br>Select Registration Group<br>ADD TB NOTIFICATION<br>ADD TB NOTIFICATION<br>ADD TB NOTIFICATION<br>Contact Number:<br>Select Registration Group<br>ADD TB NOTIFICATION<br>ADD TB NOTIFICATION<br>Contact Number:<br>Select Registration Group<br>Select Registration Group<br>Contact Number:<br>Select Registration Group<br>Select Registration Group<br>Contact Number:<br>Select Registration Group<br>Select Registration Group<br>Contact Number:<br>Select Registration Group<br>Contact Number:<br>Select Registration Select Number:<br>Select Registration Select Number:<br>Sele |                                                      |                                                                                 | teriological Status                               |            |
| Select Barangay<br>contact Number:<br>Contact Number:<br>Contact Number:<br>Contact Number:<br>Contact Number:<br>Select Registration Group:<br>Select Registration Group:<br>Select Regis             | Extension:                                           | Select Municipality                                                             | lect Bacteriological Status                       | Ŧ          |
| Elect Sex • • • • • • • • • • • • • • • • • • •                                                                                                    |                                                      | Select Barangay                                                                 |                                                   |            |
| ADD TB NOTIFICATION                                                                                                    | c                                                    | Contact Number:                                                                 | red to another nearth facility or provider?:      | T          |
| h bate:<br>h D-YYYY<br>ADD TB NOTIFICATION<br>ADD TB NOTIFICATION<br>C Select Registration Group:<br>ADD TB NOTIFICATION<br>ADD TB NOTIFICATION<br>C Select Registration Group<br>ADD TB NOTIFICATION<br>ADD TB NOTIFICATION<br>C Select Registration Group<br>C Select Registration Group<br>C Select Registratio<br>C Select Registration                  | elect Sex 👻                                          | Se                                                                              |                                                   | Ţ          |
| ADD TB NOTIFICATION                                                                                                    | h Date:                                              | * Registration Group:                                                           | Started Treatment (Under the notifying phys       | ician):    |
| ADD TB NOTIFICATION ADD TB NOTIFICATION ADD TB NOTIFICATION ADD TB NOTIFICATION                                                                                                    | I-DD-YYYY                                            | Select Registration Group                                                       |                                                   |            |
| <ul> <li>2. Fill in all required information being asked. An asterisk symbol means required.</li> </ul>                                                                                                    | ADD TB NOTIFICATION                                  | ADD TB NOTIFICATION                                                             | ADD TB NOTIFICATION                               |            |
| <ol> <li>Fill in all required information being asked. An asterisk symbol means required.</li> </ol>                                                                                                    |                                                      |                                                                                 |                                                   |            |
| required.                                                                                                    | 2. Fill in all require                               | ed information being asked. An asteris                                          | k symbol means                                    |            |
|                                                                                                    | required.                                            | and a second as the asterna that the                                            |                                                   |            |

![](_page_8_Picture_0.jpeg)

![](_page_8_Figure_2.jpeg)

![](_page_9_Picture_0.jpeg)

### **B. VIEW AND EDIT TB NOTIFICATION**

![](_page_9_Picture_3.jpeg)

![](_page_10_Picture_0.jpeg)

Integrated TB Information System ITIS Lite Mobile Version 1.0.0 USER GUIDE

# **C. SEARCH PATIENT**

![](_page_10_Picture_3.jpeg)

![](_page_10_Picture_4.jpeg)

![](_page_11_Picture_0.jpeg)

# V. UPDATE OUTCOME

![](_page_11_Figure_3.jpeg)

![](_page_12_Picture_0.jpeg)

![](_page_12_Figure_2.jpeg)

### VI. USER PROFILE

This page displays the information such as your Name and Other Affiliated Facilities. Your name can be updated for correction by contacting the DOH-KMITS while your affiliated facilities can be managed by accessing the ITIS Lite Web.

![](_page_12_Picture_5.jpeg)

![](_page_13_Picture_0.jpeg)

# VII. USING THE CALENDAR

The default set of the calendar is the current time.

![](_page_13_Figure_4.jpeg)

![](_page_14_Picture_0.jpeg)

# **VIII. OFFLINE NOTIFICATION OF TB CASES**

The application can be used even if the device is offline. The features, functionalities and process of reporting are the same as online.

Note that all encoded cases will only be saved on the device. It means that all cases encoded while the device is offline are not yet synchronized to the online database of ITIS Lite.

The device should be connected to the internet in order to sync and officially report the offline encoded cases to the DOH.

![](_page_14_Picture_6.jpeg)

The orange box signifies that the case is encoded while the device is offline. The color will be changed to 'White' once it is already in-sync with the ITIS Lite online database.

![](_page_14_Picture_8.jpeg)

![](_page_15_Picture_0.jpeg)

# IX. LIMITATIONS OF THE ITIS LITE MOBILE

ITIS Lite Mobile has the following limitations:

- Account Management such as:
  - **Password Change** customizing your password
  - Addition and deactivation of Affiliated Facility updating your facility affiliation
- Notify 'Zero Reporting' notifying a 'zero case' for a specific month

The above functions are available in ITIS Lite Web but soon to be released in the coming version updates of the ITIS Lite Mobile.

### X. SECURITY FEATURES

- **Data encryption** All data saved in the application are encrypted. Only authorized users can login to see the patients' information.
- User Authentication Only users with existing account in ITIS Lite Web can use the application. A valid credential (username and password) is required during installation to authenticate the use of the application and the user's mobile device.
- **Mobile Unique Code** The details of mobile device with successful user registration are saved in the server. The administrator can blacklist a mobile device and deactivate the user's account in case of unauthorized usage.
- **Session Timeout** Users will automatically be logged-out if no activity is detected within the application for 15 minutes.

#### XI. USER RESPONSIBILITIES

- Review your account information. Report immediately erroneous details for update and correction of the administrator.
- Do not share your account information to anyone.
- Ensure that your account is safe for unauthorized use by regularly change the password.
- Report any application's abnormal behavior such as bugs and error to the DOH-KMITS.
- Ensure that all information encoded in the application is correct and validated.

![](_page_16_Picture_0.jpeg)

# XII. CONTACT TECHNICAL SUPPORT

For issues, concerns and feedback relative to the use of the application, contact **DOH-KMITS** from **Mondays** to **Fridays 08:00** am to **05:00 pm**.

![](_page_16_Picture_4.jpeg)

dohtbmandatory@gmail.com / integtbis@gmail.com

(02) 8651-7800 local 1941

0949.993.3489 (SMART) / 0917.815.0469 (GLOBE)